## Jak naladit stream televize na síti VŠCHT

## Varianta 1. (preferovaná)

- Stáhni a nainstaluj přehrávač VLC z <u>oficiálních stránek</u> (Po spuštění VLC **povol** ve **firewallu** přístup síti)
- ✓ V horním menu zvol **Zobrazit** → **Seznam skladeb** (zkratka ctrl+L)
- V levém sloupci klikni na Síťové proudy (SAP). Po chvilce by se vpravo měly objevit různé síťové proudy s názvy programů.
- ✓ Dvojklikem si zvol kanál

Pokud se vše podařilo, měl bys již sledovat přenos vybraného kanálu. Pro vrácení zpět na seznam kanálů použij tlačítko stop. <sup>(2)</sup>

Varianta 2. (nutné udržovat aktuální playlist)

- Stáhni a naistaluj přehrávač VLC z <u>oficiálních stránek</u> (Po spuštění VLC **povol** ve **firewallu** přístup síti)
- Stáhni si playlist a otevři ho ve VLC
- ✓ V horním menu zvol Zobrazit → Seznam skladeb (zkratka ctrl+L)
- ✓ Dvojklikem si zvol kanál

Pokud se vše podařilo, měl bys sledovat přenos vybraného kanálu. Pro vrácení zpět na seznam kanálů použij tlačítko stop. ☺